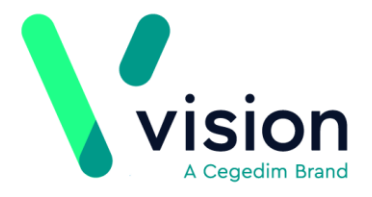

# SIS 10510 Vision Release Guide

SIS 10510 delivers the following Vision+ changes:

### **Summary of Changes**

May 2020

#### Vision+ SNOMED CT

SNOMED CT – The latest SNOMED CT April dictionary is implemented in SIS 10510 and includes the Coronavirus concepts. For more information on Vision's Coronavirus guidance see https://info.visionhealth.co.uk/coronavirus-advice

**Note** – All countries now have access to the Coronavirus clinical terms in Vision 3 (using local terms). However, in the background the entry is mapped to a SNOMED CT term. See <u>http://help.visionhealth.co.uk/Vision Consultation Manager Help Centre/</u><u>Content/ConMgr/General/Vision\_Local\_Codes.htm</u> for details.

#### QOF

**QOF England** – SIS 10510 removes the restriction to only display sixty SNOMED CT terms in a QOF template.

#### Vision+ Template Designer

- Codeset Rows When adding a Codeset row to a template, you can hide the SNOMED CT term/Read code and description, so it does not display when viewing the template in the patient record. See <u>Hiding the description</u> on a Codeset Row.
- SNOMED CT Browser Search The SNOMED CT browser within Template Designer now defaults to Terms when searching for a SNOMED CT term. See <u>SNOMED CT Browser Search</u>
- SNOMED CT Filter Options Previously if you entered a SNOMED CT term in the search box, then changed the search options, for example, Hierarchy, the SNOMED CT term was removed and required re-entering. SIS 10510 fixes this issue. See <u>SNOMED CT Browser Search</u>

Vision<br/>The Bread Factory<br/>1a Broughton Street<br/>London SW8 3QJwww.visionhealth.co.uk<br/>T +44(0) 20 7501 7000<br/>F +44(0) 20 7501 7100

- **SNOMED Reports** Reports within **Practice Lists** that include SNOMED CT terms run faster on receipt of SIS 10510.
- Data Extracts The Data Extract option from Practice Reports enables data to be extracted into a CSV (Comma Separated Value) file and forwarded to HB's. The issue of extracts being downloaded every night regardless of version number is addressed.
- Contract Manager The practice list size is now correct when viewing within the **Payment Details** section of **Contract Manager**.
- Mail Merge There was a discrepancy between the All Patient and Individual QOF mail merge lists if a patient had a status of Seen represented by three dots (...). The All Patient list displayed 1st invite instead of the three dots. SIS 10510 resolves this.
- Practice Lists The issue of some calculators displaying in lists, has been addressed.

#### **Download Web Files**

• **Pathway ID** – Pathway IDs display when downloading a template from **Download Web Files**. See <u>Download Web Files</u>.

## **Vision+ Template Designer**

Some additional changes are implemented in Vision+ Template Designer:

## Hiding the description on a Codeset Row

When adding a **Codeset** row to a template, you can hide the SNOMED CT term/Read code and description, so it does not display when adding.

Below is an example of a template with the SNOMED CT/Read term displayed and with the term hidden:

|                                                     | 4             |              |                       | Tester for GREE | N, ELLICE ADENE [13/06/2003]       |  |  |  |  |
|-----------------------------------------------------|---------------|--------------|-----------------------|-----------------|------------------------------------|--|--|--|--|
| Home                                                | Арр           | Appearance   |                       |                 |                                    |  |  |  |  |
| Save &<br>Close                                     | Code          | set Show     | Indicator<br>rs Logic | Mon 20/0        | 04/2020 👻<br>Tab 🧬 Next Tab        |  |  |  |  |
| File                                                | File Controls |              |                       |                 |                                    |  |  |  |  |
| History Tester                                      |               |              |                       |                 |                                    |  |  |  |  |
| Codeset Codes - MS GREEN, ELLICE ADENE [13/06/2003] |               |              |                       |                 |                                    |  |  |  |  |
| 🛕 🚑 Comments >> Show More                           |               |              |                       |                 |                                    |  |  |  |  |
| Apply                                               | Priority      | Episode Type | Event Date            | Code            | Description                        |  |  |  |  |
|                                                     |               |              | 20/04/2020            | 24431000000100  | Message given to patient (finding) |  |  |  |  |

The SNOMED CT/Read term is visible on the Codeset Add row

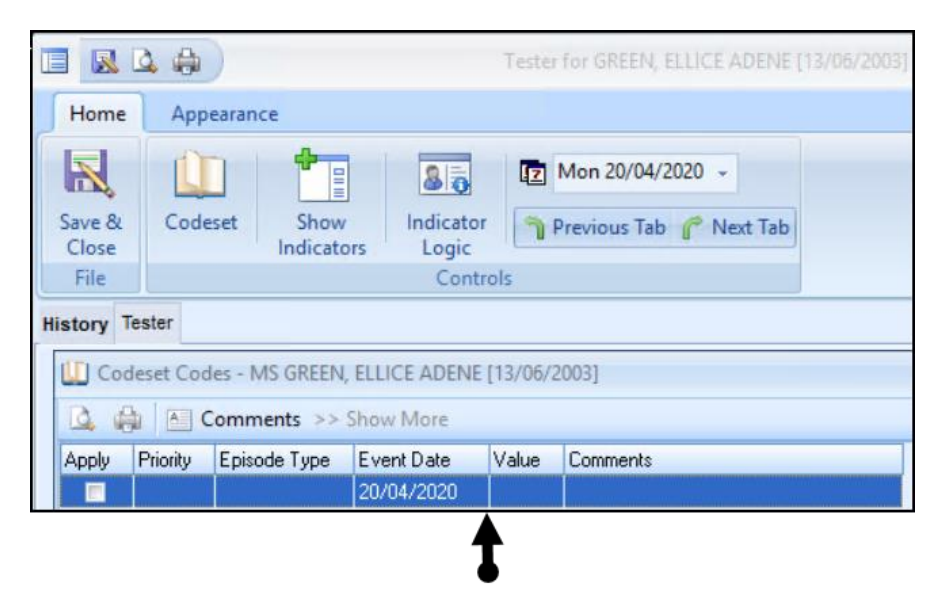

The SNOMED CT/Read term does not display on the Codeset Add row

This section summarises adding a Codeset row and changing the row, so the description does not display in the template:

- 1. From Template Designer, select Home and Add Codeset Row
- 2. Your new Codeset row displays on the template:

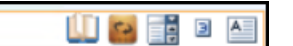

- 3. Type a description. This can be up to a maximum of 50 characters.
- **4.** Select **Codeset** at the end of the row to assign your terms.
- **5.** The **Code Search** screen displays:

| U Code search                                                               | x                                                    |  |  |  |  |
|-----------------------------------------------------------------------------|------------------------------------------------------|--|--|--|--|
| 🔯 🚔 << Less Detail >> More Detail Data Entry Subset Primary                 | Care Subset Active Only Partial Match                |  |  |  |  |
| code 👻 description                                                          | Code V Description V Hierarchy V Preferred V Apply V |  |  |  |  |
| 24441000000109 Message from patient (finding)                               |                                                      |  |  |  |  |
| 286261000000101 Short message service text message received from pati       |                                                      |  |  |  |  |
| 279991000000102 Short message service text message sent to patient (provide | To search on part                                    |  |  |  |  |
|                                                                             | keywords, select Partial                             |  |  |  |  |
| To choose a term 🛩                                                          | Match                                                |  |  |  |  |
| highlight it and select                                                     |                                                      |  |  |  |  |
| the insert arrow                                                            |                                                      |  |  |  |  |
|                                                                             | Type the term and                                    |  |  |  |  |
|                                                                             | select Search                                        |  |  |  |  |
| 4 H                                                                         |                                                      |  |  |  |  |
| Library reference sets TRUD clinical reference s                            | ets o Terms O Hierarchy                              |  |  |  |  |
| mess to patient                                                             | OK Cancel                                            |  |  |  |  |

- 6. To search on part keywords, select Partial Match.
- 7. Type the term in the search box and select Search.
- **8.** From the list of terms, select the term required and choose the **Insert arrow**. The SNOMED CT term displays on the right-hand side of the screen.
- 9. To close the Code Search screen, select OK.

**10.**Now, select the option to **Hide the Description** 

## Select the option to hide the description

Message to patient

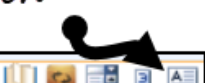

#### **<u>11.</u>**The **Hide the Description** screen displays:

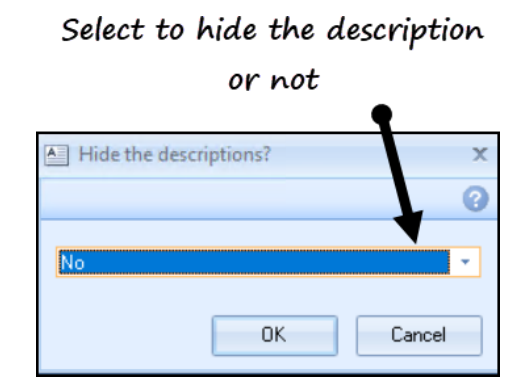

**<u>12.</u>**To hide the description, select **Yes** then select **OK**.

## **SNOMED CT Browser Search**

The SNOMED CT Code browser search is enhanced in Template Designer. The search now defaults to Terms when searching for a SNOMED CT term.

The issue of you having to re-enter the term if you change the search has been addressed.

| U Code search                                                                                                    |                     |             |               |                 | Х             |
|----------------------------------------------------------------------------------------------------|---------------------|-------------|---------------|-----------------|---------------|
| 🛕 👜 << Less Detail >> More Detail Data Entry Subset                                                                                                    | Primary Care Subset | Active Only | Partial Match |                 | 0             |
| code description<br>You no longer need to re-enter<br>the term in the search box if you<br>change the search options at the<br>bottom of the screen e.g. Library<br>reference sets, TRUD, Term or<br>Hierarchy | Code V Der          | the SN      | MED CT bro    | Preferred Apply | w defaults to |
| لم                                                                                                    |                     | f €         |               | Term            |               |
| Library reference sets TRUD clinical reference sets                                                                                                    |                     |             |               | Mierarchy       |               |
| <u>Search</u>                                                                                                    |                     |             |               |                 | OK Cancel     |

## **Download Web Files**

Templates now display the template Id in **Download Web Files**:

# The template Id displays

|                                  | Dow   | nload Web les                                 |               |                 |            |            |          |
|----------------------------------|-------|-----------------------------------------------|---------------|-----------------|------------|------------|----------|
| B                                | 1     | Admin 🗟 Download                              |               |                 |            |            |          |
| Id                               |       | Group Name                                    | Veb Version 🕈 | Local Version 🕅 | Status 💎   | Download 🕈 | Delete 🕈 |
| =                                | Grc 4 | o Type : Cardiovascular calculators           |               |                 |            |            |          |
|                                  | 941   | QRISK3                                        | 14            | 14              | Up to date |            |          |
| -                                | Group | o Type : Enhanced Services programmes         |               |                 |            |            |          |
|                                  | 1214  | Universal Offer - Long Term Conditions (BSOL) | 21            | 21              | Up to date |            |          |
| -                                | Group | o Type : Lifestyle calculators                |               |                 |            |            |          |
|                                  | 881   | Body Mass Index                               | 5             | 5               | Up to date |            |          |
| Group Type : National programmes |       |                                               |               |                 |            |            |          |
|                                  | 586   | Accessible Information Standard               | 5             | 5               | Up to date |            |          |
|                                  | 1430  | Child Competence Management                   | 1             | 1               | Up to date |            |          |
|                                  | 86    | Ethnicity DES                                 | 19            | 19              | Up to date |            |          |

**Note** – The Id is generated by the Outcomes Manager Support team.